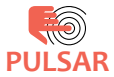

## MANUAL CU INSTRUCȚIUNI

Seria de plafoniere BT/WiFi(tuya)

## Instrucțiuni de montaj

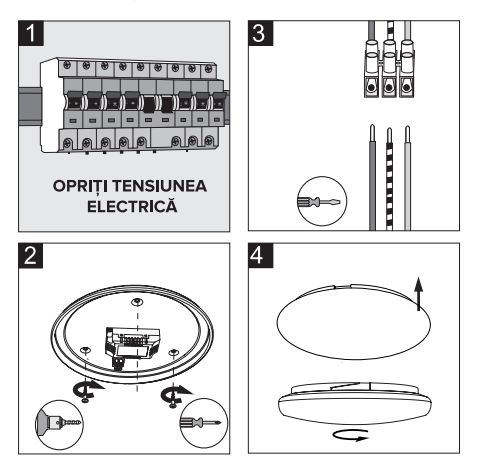

## **ATENTIE!**

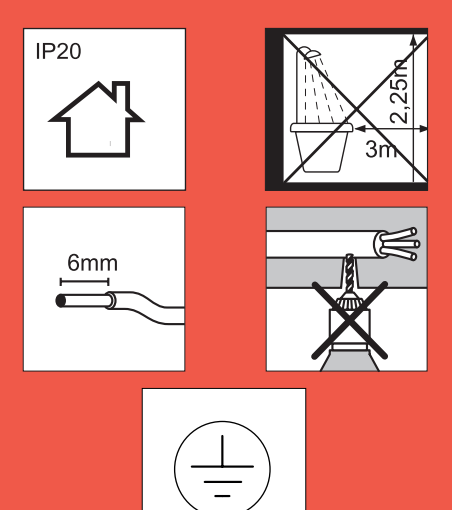

## Caracteristici

| Putere               | 20W                   |
|----------------------|-----------------------|
| Flux luminos         | 1400lm                |
| Semnal WI-FI         | WI-FI 2,4GHz          |
| Standard WI-FI       | IEEE802.11b/g/n       |
| Temp. de culoare     | 2700°K-6500°K         |
| Dimabil              | Da (RGB+CCT changing) |
| IP                   | 20                    |
| Dimensiuni(Dxh)      | Ø280x80mm             |
| Dimensiune instalare | ø70mm                 |
| LED                  | SMD2835               |
| Ra                   | >80                   |
| Culoare              | Alb                   |
| Material             | Metal + Plastic       |
| Tensiune alimentare  | 230V                  |
| Compatibil           | Google Assistant      |
|                      | Alexa                 |

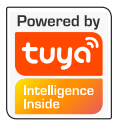

# Instrucțiuni de conectare pentru aplicații.

Urmați pașii din aplicație pentru conectarea dispozitivului. Aplicația este disponibilă pentru iOS și Android.

Căutați după numele aplicației "Tuya Smart" sau scanați codul alăturat, valabil pentru ambele platforme.

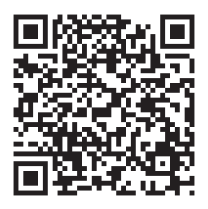

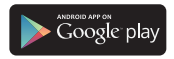

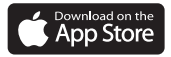

**Pasul 1:** Deschideți aplicația, accesați contul dumneavoastră, dacă dețineți unul deja, sau creați un cont nou.

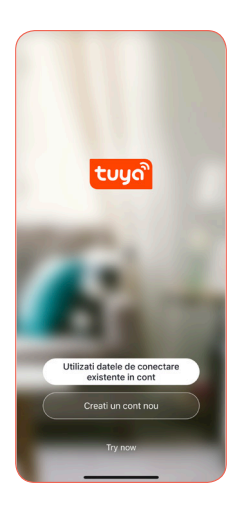

Pasul 2: Selectați țara după care introduceți numele de utilizator și parola pentru autentificare (fig 1). Dacă nu aveți cont mai întâi introduceți o adresă de e-mail validă (fig 2) unde veți primi un cod de autentificare, urmând pașii din pagina următoare.

| 12:57 4 all 46 🖭                            | 11:24 7<br>• App Store |
|---------------------------------------------|------------------------|
| Autentificare                               | Inregistrare           |
| Romania                                     | Romania                |
| elbielectric.ro                             | @elbielectric.ro ×     |
| Log In<br>Parola uitata                     | Cet Verification Code  |
|                                             | Parole                 |
|                                             | qwertyuiop             |
|                                             | asdfghjkl              |
|                                             | ☆ z x c v b n m ⊗      |
| Login means that you agree with Liter       | 123 Spațiu OK          |
| Agreement and Politica de confidentialitate | Ŷ                      |

Fig. 1

Fig. 2

Pasul 2.1: Dacă aveți deja cont, săriți peste acest pas. Urmați instrucțiunile de înregistrare afișate de aplicație. Verificați emailul, copiați codul de verificare și introduceți-l în câmpul menționat. Setați o parolă cu o lungime cuprinsă între 6 și 20 de caractere formată din litere și cifre.

| Inserati codul de validare Setare parola                               |   |
|------------------------------------------------------------------------|---|
| 7 2 7 2 9 2 Use 6-20 characters with a mix of letters and remoters     | - |
| Codul de verificare a fost trimis pe e-mail<br>setbiolectric zo Resend | ) |
| Didn't get a code?                                                     |   |
|                                                                        |   |
| 1 <u>2</u> <u>3</u>                                                    |   |
| 4 5 6<br>ино јяка мно                                                  |   |
| 7 8 9<br>PORS TUV WXYZ                                                 |   |
| 0 3                                                                    |   |
|                                                                        |   |

### Pasul 3: Adăugare dispozitive noi în

aplicație: Asigurați-vă că dispozitivul mobil are serviciul Bluetooth pornit și sunteți conectat la o rețea WI-FI locală. Apăsăți butonul "Adăugați dispozitiv" sau butonul "+" din colțul dreapta sus.

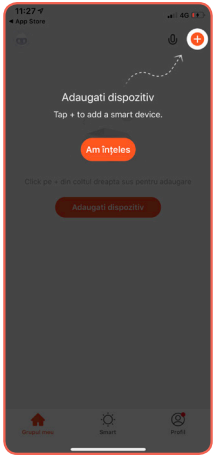

NOTĂ: Prima conexiune, vă rugăm, să o faceți în aria de semnal WI-FI. Sunt acceptate doar rețelele de 2,4 GHz.

### Pasul 4: Manual sau Autoscan

Înregistrarea se poate face manual sau prin scanare automată folosind opțiunea "Auto Scan".

Notă: Când plafoniera luminează intermitent, accesați "Auto Scan".

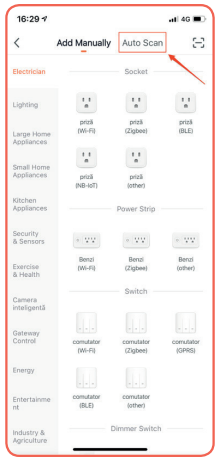

Pasul 5: Confirmați denumirea și parola rețelei Wi-Fi, la care se conectează dispozitivul.

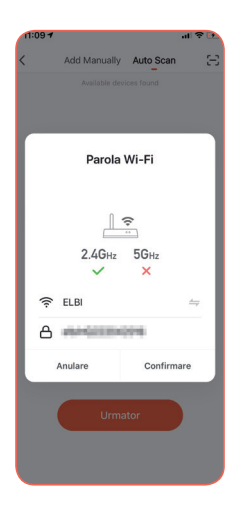

Pasul 6: Alimentați dispozitivul la o sursă de tensiune electrică. La prima utilizare, plafoniera trebuie să lumineze intermitent. Dacă acesta luminează continuu, atunci trebuie aplicată procedura de resetare de mai jos, sau să urmăriți instrucțiunile din aplicație.

#### PROCEDURA DE RESETARE:

- Porniți tensiunea
- Apăsați succesiv la intervale de maxim 2 secunde (dar nu mai rapid de 1 secundă) ON-OFF-ON-OFF-ON
- Confirmați în aplicație că plafoniera luminează intermitent.

| Anulare<br>Reset the                                                                       | EZ Mode ⇔                                                                                                    |
|--------------------------------------------------------------------------------------------|----------------------------------------------------------------------------------------------------|
| Reset the                                                                                  |                                                                                                    |
|                                                                                            | device first.                                                                                                    |
| Dacă lumina lun<br>săriți procedura<br>© Porniți puten<br>© On-Off-On-C<br>@ Confirmați in | iinează intermitent, vă rugăm<br>de resetare<br>la<br>If-On (sub rezerva manualului)<br>ficatorul luminos clipește rapid |
| 0                                                                                          | © ©                                                                                                    |
|                                                                                            | s s                                                                                                    |
| Perform net                                                                                | pairing as prompted. >                                                                                                   |
|                                                                                            |                                                                                                    |
| O Confir                                                                                   | m indicator rapidly blink                                                                                                |
|                                                                                            |                                                                                                    |

**Pasul 6 :** Aplicația va scana și detecta automat dispozitivul aflat în apropiere și va trimite mesaj pentru conectare.

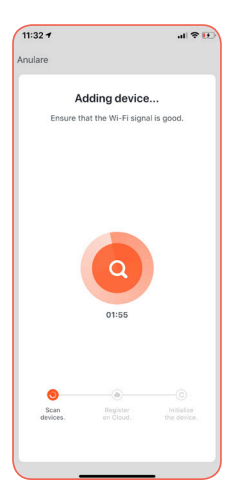

Pasul 7 : După confirmare, aplicația va înregistra/instala automat dispozitivul, și va trimite mesaj de confirmare că plafoniera s-a conectat cu succes.

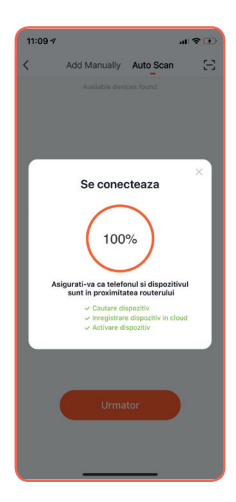

Pasul 9 : Opțional puteți redenumi dispozitivul, utilizând pictograma din stânga denumirii implicite.

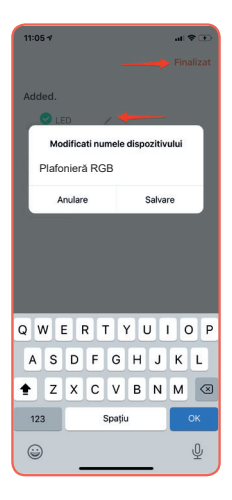

Pasul 10 : Acum puteți începe să vă bucurați de funcționalitățile oferite de noua dumneavoastră plafonieră smart.

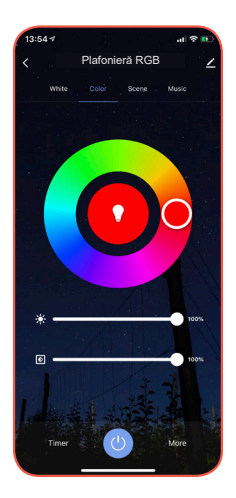

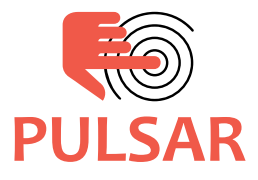

Pentru mai multe informații despre funcționalitățile dispozitivelor Home Experience consultați manualul complet de utilizare accesând linkul:

www.elbielectric.ro/pulsar/docs

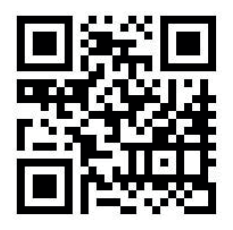

Nu toate funcționalițățile sunt disponibile în toate țările.